## E7.IMPORT/EXPORT EXCEL

Alcuni moduli della suite prevedono funzioni di esportazione/importazione verso Excel.

Ciò consente di avere la base dati del modello riportata in modo strutturato in diversi fogli di Excel, in modo da poter effettuare eventuali analisi secondarie.

Quando è disponibile anche la procedura di import, può essere comodo modificare alcuni elenchi utilizzando le comode funzionalità di Excel e quindi re-importare il modello in EdilStudio Idraulica.

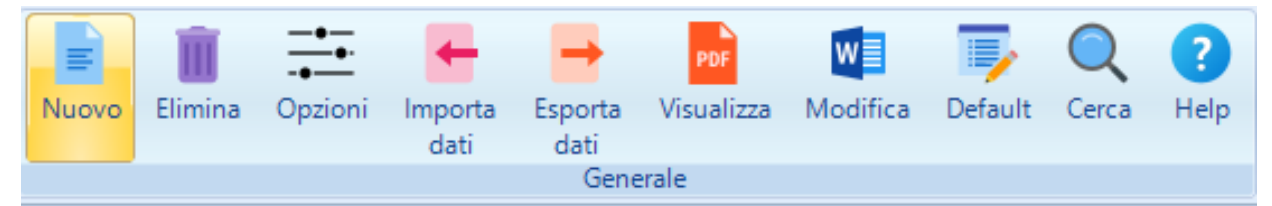

Selezionando il nodo principale dell'albero di progetto, se la configurazione lo prevede, verranno visualizzati i menù "Importa dati" ed "Esporta dati", con tutte le possibili funzionalità di import/export.

Il comando Esporta in Excel consente di attivare l'apposita scheda per la esportazione, mentre il comando Importa da Excel consente di eseguire l'importazione su di un progetto vuoto.

E' anche disponibile direttamente nell'albero il nodo "Excel",

senz'altro più comodo nell'utilizzo standard. Quest'ultimo prevede, infatti, che esista sempre un file Excel con lo stesso nome del progetto, ma con l'estenzione "xlsx", nella stessa cartella dove è presente il progetto stesso.

Al nodo Excel sono associati tre comandi presenti nel menù superiore.

Con il comando **Salva Excel**, verrà esportato il progetto corrente nel file con estenzione "xlsx" e con lo stesso nome del progetto.

Con il comando **Apri Exce**l, viene aperto il file esportato direttamente in Excel.

Con il comando **Importa Excel**, da eseguire su di un nuovo progetto, si importano, dal file "xlsx" con lo stesso nome del progetto, tutti i dati nel progetto corrente.